# Extra wifi punt

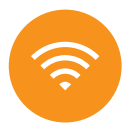

FRITZ!WLAN 1750E

wifi repeater / access point

Handleiding

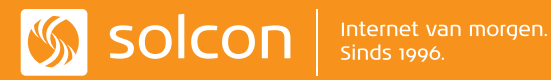

### INHOUD

| Extra | wifi | punt | instellen | als | Access | point | pag. 3 |
|-------|------|------|-----------|-----|--------|-------|--------|
|-------|------|------|-----------|-----|--------|-------|--------|

Extra wifi punt instellen als Repeater

pag. 7

## Extra wifi punt instellen als access point

#### Voor u begint..

Met deze handleiding stelt u een Extra wifi punt in als access point. Het Extra wifi punt zal uiteindelijk via een LAN-kabel aan uw modem verbonden moeten worden. Is er geen mogelijkheid om een LAN-kabel te leggen van uw modem naar het Extra wifi punt? Volg dan de handleiding "instellen als repeater". Wij adviseren voor een optimaal draadloos bereik- en signaal dat u het Extra wifi punt instelt als access point. Mocht u tijdens het installeren tegen problemen aanlopen, dan kunt u het Extra wifi punt terugzetten naar de fabrieksinstellingen door de "WPS-KNOP" op het apparaat 15 seconden in te drukken. Alle lampjes zullen dan gaan knipperen, wat aangeeft dat het apparaat is teruggezet naar de fabrieksinstellingen.

- Steek het extra wifi punt in een stopcontact en sluit deze met de meegeleverde LAN-kabel aan op een computer. Na ongeveer 2 minuten is deze opgestart.
   Tip: dit hoeft niet het stopcontact te zijn waar het extra wifi punt uiteindelijk wordt geplaatst.
- Ga via uw internetbrowser naar: http://fritz.repeater
- Laat de taal op "ENGLISH" staan en klik op "NEXT". ▼

| Language Selection                                     |        |
|--------------------------------------------------------|--------|
| Pieuse select your language.<br>○ Deutsch<br>→ fragish |        |
| O tapanoi<br>O français<br>O falano<br>O Pebál         |        |
|                                                        | Next > |

| Please select your country. If your country is no | acluded in the list, select the "Other country" setting. |                                       |
|---------------------------------------------------|----------------------------------------------------------|---------------------------------------|
| Other country                                     |                                                          |                                       |
| Isael                                             |                                                          |                                       |
| Raly                                              |                                                          |                                       |
| Letvia                                            |                                                          |                                       |
| Luenbourg                                         |                                                          |                                       |
| Macedonia                                         |                                                          |                                       |
| Monteregro                                        |                                                          |                                       |
| Namibia                                           |                                                          |                                       |
| Netherlands                                       |                                                          |                                       |
| New Zealand                                       |                                                          |                                       |
| Nonway                                            |                                                          |                                       |
| Puland                                            |                                                          | Back                                  |
| Pertugal                                          |                                                          |                                       |
| Shvakia                                           |                                                          |                                       |
| Slovenia                                          |                                                          |                                       |
| South Africa                                      |                                                          | 🖌 🖌                                   |
| Spain                                             |                                                          | · · · · · · · · · · · · · · · · · · · |
| Switzerland                                       |                                                          |                                       |
| Theiland                                          |                                                          |                                       |
| United Kingdom                                    |                                                          |                                       |

Kies in het dropdown menu voor "NETHERLANDS" en klik vervolgens op "NEXT".

- Wacht ongeveer 2 minuten tot het Extra wifi punt is herstart. U komt dan vanzelf bij de volgende stap terecht;
- Vul hier een wachtwoord in om uw Extra wifi punt te beveiligen en druk vervolgens op "OK". Let op: dit wachtwoord is niet de netwerksleutel maar mag een wachtwoord naar keuze zijn. ▼

| Welcome to FRITZIWLAN Repeater                                                                                                    |    |
|----------------------------------------------------------------------------------------------------|----|
| Assign a FRITZ/NLAN Repeter pasaword to protect your personal data, settings and account information from unauthorized access. FRITZ/NLAN Reposter password Assertion: Make a rise of the FRITZ/NLAN Repeter passanch you just assigned. Access to the FRITZ/NLAN Repeater ipermitted only if the sponsible gassword is entered here. Be sure to keep it in a safe place. | <  |
|                                                                                                    | ок |

● Klik op "NEXT". ▼

| Configuring the FRITZIWLAN Repeater                                                                                                    |             |
|----------------------------------------------------------------------------------------------------|-------------|
| Welcome to the Configuration Wizard of the FRITZIWLAN Repeater.<br>The Wizard assists you in registering the FRITZIWLAN Repeater at the radio network to be extended. |             |
|                                                                                                    |             |
|                                                                                                    |             |
|                                                                                                    |             |
|                                                                                                    | Next Concel |
|                                                                                                    |             |

● Selecteer het selectievakje "LAN BRIDGE" en klik vervolgens op "NEXT". ▼

| Configuring the FRITZIMLAN Repeater                                                                                                    |
|----------------------------------------------------------------------------------------------------|
| Changing the Type of Connection                                                                                                    |
| O Winless bridge When the FBTIZINUAN Repeater is deployed in wireless bridge mode, it is connected with the FRITZIBox (the routor) over the wireless network. Network devices can be connected with the FRITZINUAN Repeater either via network cable (LNA) or via wireless LNA) |
| INI bridge<br>If the FRITZWIAN Repeater is deployed as a "UAN bridge", the FRITZIBox (or router) and repeater are connected by network cable. Network cable. Network devices in the home network are connected to the repeater via wireless UAN.                                |
|                                                                                                    |
| Back Next Cancel                                                                                                    |

 Selecteer het selectievakje aan bij "OBTAIN AN IP ADDRESS AUTOMATICALLY" en klik op "Next". ▼

| IP address<br>Specify under the reposter should automatically obtain its IP address from the FRITZ Box, or whether you would like to define the IP settings manually. If you did not change the corresponding settings of the FRITZ Box, adopt the<br>seconditioned under a submatically<br>C Configure the IP address manually<br>Mad. Next Correct | Configuring the FRITZIWLAN Repeater                                                                                                    |                                                                                  |
|----------------------------------------------------------------------------------------------------|----------------------------------------------------------------------------------------------------|----------------------------------------------------------------------------------|
| Specify unitable the imposter should automatically obtain its IP address from the FRITZ/Box, or whether you would like to define the IP settings manually. If you did not change the corresponding settings of the FRITZ/Box, adopt the<br>© Otani on IP address automatically<br>© Configure the IP address manually<br>Back Next Correct           | IP address                                                                                                    |                                                                                  |
| © Continue m® address submatically O Contigure the IP address manually Back Next Carrest                                                                                                    | Specify whether the repeater should automatically obtain its IP address from the FRITZ/Box, or whether you would like to define the IP settings manual<br>preconfigured values. | ly. If you did not change the corresponding settings of the FRITZIBox, adopt the |
| © Configure the IP address manually<br>Back Next Correct                                                                                                    | Obtain an IP address automatically                                                                                                    |                                                                                  |
| Back Next Careed                                                                                                    | ⊖ Configure the IP address manually                                                                                                    |                                                                                  |
|                                                                                                    |                                                                                                    | Back Next Concel                                                                 |

• Vul hier de volgende gegevens in:

Name of the wireless radio network (SSID) (2,4 GHz): De exacte naam van uw huidige draadloze netwerk.

Name of the wireless radio network (SSID) (5 GHz): De exacte naam

van uw huidige draadloze netwerk.

Encryption: WPA + WPA2

**Network key:** De exacte netwerksleutel van uw huidige draadloze netwerk.

klik vervolgens op "NEXT"

| ine a name for the repeater's<br>Name of the wireless radio | adio network that the network devices in the | iome network can cor | inect to. Select the ki | ind of encryption and d | efine a network key. |     |     |      |   |
|-------------------------------------------------------------|----------------------------------------------|----------------------|-------------------------|-------------------------|----------------------|-----|-----|------|---|
| network (SSID) (2,4 GHz)                                    | nowige network naam                          |                      |                         |                         |                      |     |     |      |   |
| network (SSID) (5 GHz)                                      | huidige netwerk naam                         |                      |                         |                         |                      |     |     |      |   |
| Encryption                                                  | WPA + WPA2 ~                                 |                      |                         |                         |                      |     |     |      |   |
| Vetwork key                                                 | huidigenetwerksleutel                        |                      |                         |                         |                      |     |     |      |   |
|                                                             | 22 character(s) entered                      |                      |                         |                         |                      |     |     |      |   |
|                                                             |                                              |                      |                         |                         |                      |     |     |      |   |
|                                                             |                                              |                      |                         |                         |                      |     |     |      |   |
|                                                             |                                              |                      |                         |                         |                      | Bac | k 👘 | Next | 0 |

- Klik op "FINISH"
- Haal de LAN kabel uit uw computer en het extra wifi punt en trek het extra wifi punt uit het stopcontact.
- Steek nu het extra wifi punt in het stopcontact op de plek waar u deze wilt gaan gebruiken en sluit vervolgens de LAN kabel tussen uw modem en het extra wifi punt aan.

Uw Extra wifi punt is nu ingesteld als Access point en zal functioneren wanneer deze is aangesloten volgens onderstaand schema.

# wifi modem LAN/ Netwerkbabe

# Extra wifi punt instellen als repeater

#### Voor u begint..

Met deze handleiding stelt u het Extra wifi punt in als repeater. Deze optie is aan te raden wanneer het niet mogelijk is om een LAN-kabel te leggen tussen uw modem en het Extra wifi punt. Is dit wel mogelijk? dan adviseren wij voor een optimaal draadloos bereik- en signaal dat u het Extra wifi punt instelt als access point. Mocht u tijdens het installeren tegen problemen aanlopen, dan kunt u het Extra wifi punt terugzetten naar de fabrieksinstellingen door de "WPS-knop" op het apparaat 15 seconden in te drukken. Alle lampjes zullen dan gaan knipperen, wat aangeeft dat het apparaat is teruggezet naar de fabrieksinstellingen.

#### Wifi-verbinding met WPS tot stand brengen

Met WPS (wifi Protected Setup) breng je met een druk op de knop eenvoudig en snel een veilige wifi-verbinding tot stand.

#### Voorwaarden 🔻

- Het modem moet WPS ondersteunen en WPS moet geactiveerd zijn.
- In de FRITZ!WLAN Repeater is de bedrijfsmodus "WIRELESS BRIDGE" (wifi-brug) ingesteld (fabrieksinstelling bij levering van de FRITZ!WLAN Repeater).
- De SSID (naam van het draadloze netwerk) van het modem is zichtbaar.
- Het MAC-filter van het modem is gedeactiveerd of het MAC-adres van de FRITZ!WLAN Repeater is in het MAC-filter als uitzondering ingevoerd.

#### Wifi-verbinding tot stand brengen

• Steek de FRITZ!WLAN Repeater in een contactdoos in de buurt van het modem.

2.

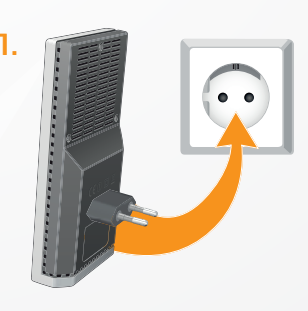

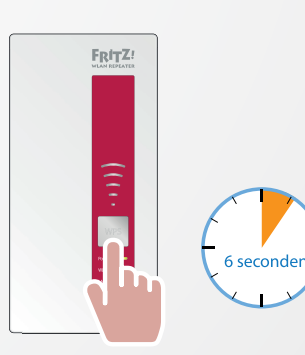

Druk op de WPS-knop op de FRITZ!WLAN Repeater.
 Houd de knop ingedrukt tot de led "WLAN" knippert.

• Voor de volgende stap heb je 2 minuten de tijd. Start op het modem WPS.

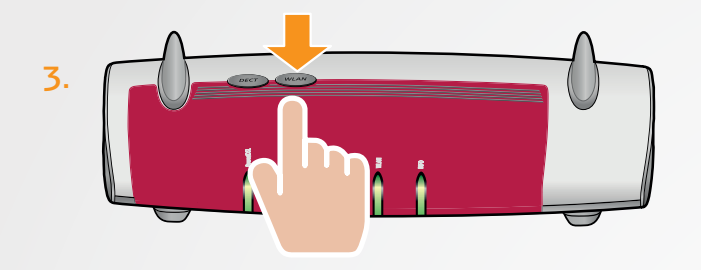

- Wacht tot op de FRITZ!WLAN Repeater de indicatieleds voor de signaalsterkte branden. De verbinding is tot stand gebracht.
- Kies de beste standplaats voor de uitbreiding van het draadloze wifi-netwerk. Advies is om dat halverwege te doen tussen de plek waar u wifi wilt ontvangen en de plaats waar het modem staat. Steek de FRITZ!WLAN Repeater daar in een contactdoos. De verbinding met het modem wordt automatisch tot stand gebracht.

Uw Extra wifi punt is nu ingesteld als Access point en zal functioneren wanneer deze is aangesloten volgens onderstaand schema.

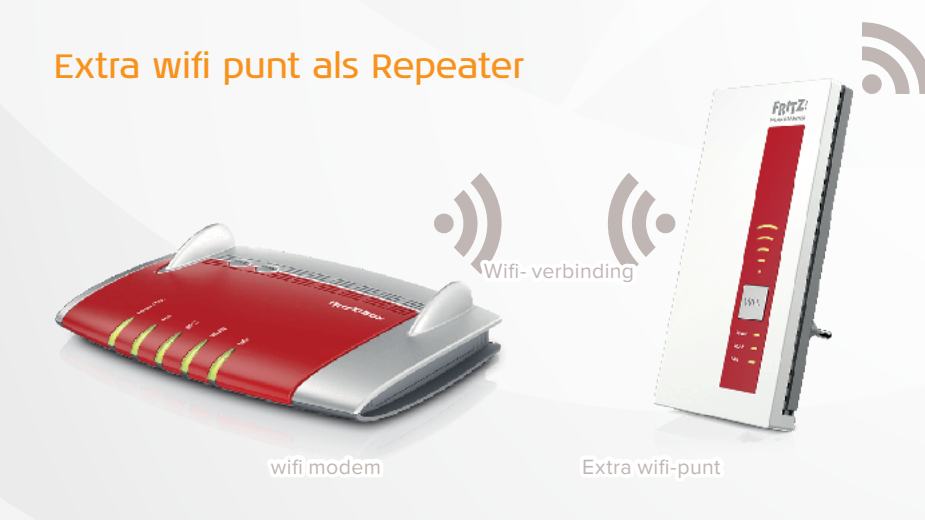

# Heeft u hulp nodig?

Meer informatie over het aansluiten, installeren en gebruik van uw modem en TV-ontvanger leest u in de uitgebreidere handleiding. Deze kunt u downloaden op www.solcon.nl/handleidingen

# Heeft u vragen?

Dan helpen onze medewerkers u graag verder. U kunt onze technische helpdesk bereiken op werkdagen van 8.00 tot 20.00 uur en op zaterdag van 9.00 tot 17.30 uur via 088 - 003 22 22. U kunt ook een e-mail sturen naar support@solcon.nl

# Social media

- @Solcon > voor nieuws en acties van Solcon
- @Solcon\_Storing > voor updates over onderhoud en storingen
- f facebook.com/solconNL > voor nieuws en acties van Solcon
- 🕓 Whatsapp > 06 39 44 04 00

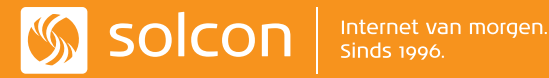